# 研学智得 AI 重磅发布 3.0 版

#### 2024年11月28日

### 1 研学智得 AI 3.0 版升级内容

研学智得 AI 产品主页: <u>https://xai.cnki.net/welcome/</u>

#### 研学智得 AI 3.0 版实现了:

- (1) 全新升级:新增6大创新服务,赋能研究学习"汇读写"全过程、多场景
- (2) 质量飞跃: 接入知网向量数据库, 大幅提高数据生成的质量和可信度

(3) 多端同步: 知网研学 Web 端/桌面端/APP 同步接入 AI, 体验多端同步的无 缝学习

(4) 体验增强:一站式 Al 学习,大幅提升使用 Al 的便捷度、舒适度、流畅度

#### 研学智得 AI 3.0 版新增功能包括:

- (1) 全库问答:回答内容专业,可追溯来源文献
- (2) 智能文献检索、段落检索: 自由灵活的自然语言输入, 检索效率更高

(3) AI 选题分析(AI 选题推荐、研究态势分析): 解释 AI 推荐与评价的合理性、可行性

- (4) AI 写作润色:提高写作质量和效率
- (5) AI 文献综述:快速梳理研究现状,生成文内引文标识与参考文献
- (6) AI 投稿分析: 找到适合的投稿期刊
- (7) 在线写作接入 WPS 引擎, 全面提升知网研学写作服务
- (8) 知网研学 Web 端、桌面端、App 全面接入 AI 核心业务, 实现多端智能化

学习同步

# 2 研学智得 AI 核心功能

研学智得 AI,以中国知网与华为共同打造的"华知大模型"为底座,集学 术搜索、中外文献研读、跨学科研究、科研选题、文献综述、科研写作、学术研 讨、学术汇报、学习评估于一体的 AI 研究学习平台,全面提高学术科研效率, 促进知识创新。

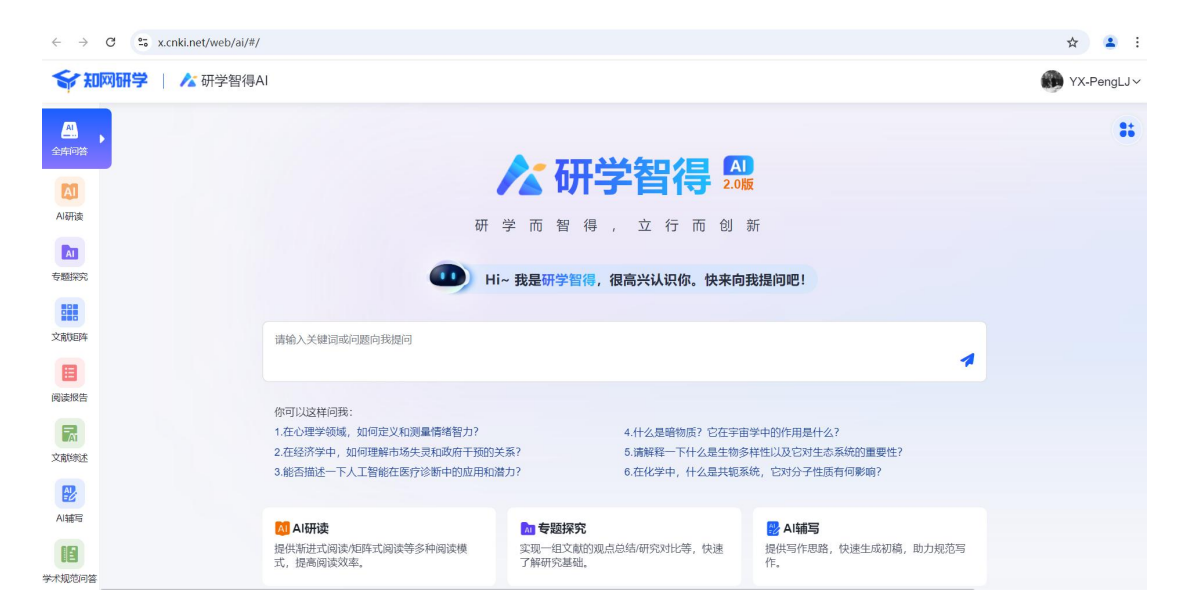

# 2.1 全库问答

基于 CNKI 全库文献问答,回答内容真实可信,可查看来源文献。

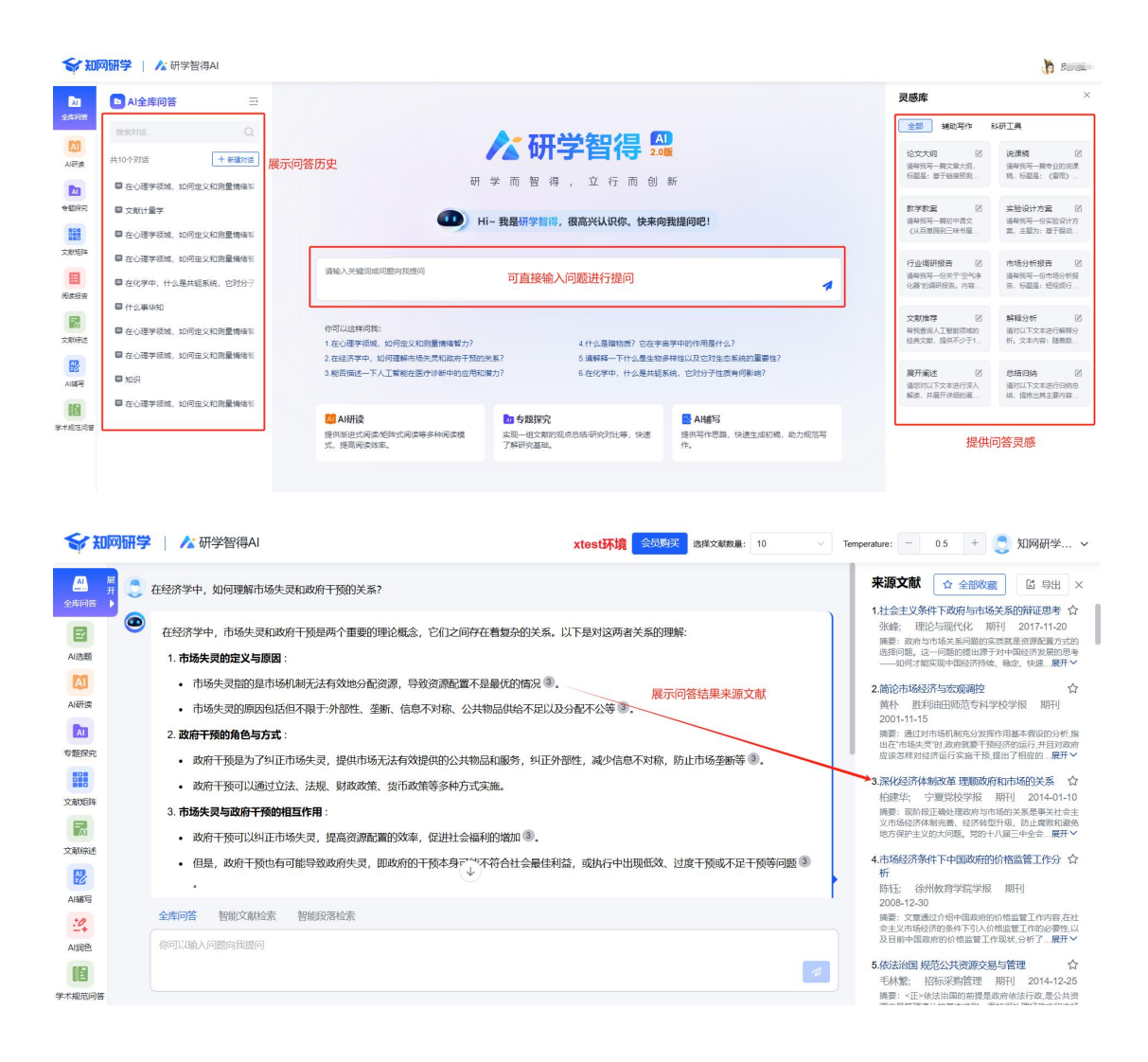

# 2.2 智能检索

整合大模型自然语言处理和语义理解技术,支持自然语言输入,智能识别检 索意图,检索文献和文献原文段落。实现从关键词检索到语义向量检索的检索体 验跃升。

#### (1) 智能文献检索

支持以自然语言自由输入检索,省去提炼关键词和构建检索表达式的复杂步骤,并确保提供最相关的文献检索结果。降低检索门槛,提升检索体验和效率。

|        | 帮我童询2010年到2024年,大语言模型在学术领域的应用研究,结果按照发表时间倒序排列。                                         |   |  |
|--------|---------------------------------------------------------------------------------------|---|--|
|        | <ul> <li>1. 山东廷集員找人工業就大成型典型の用量例</li> <li>興敏: 振振 (汚海目服 2024-11-19 補引:0 下紙:1</li> </ul> | ☆ |  |
| a<br>4 | 2.大貴會概至任期书館的應用。 終起及发展員務<br>時継続、期刊 兰白内分 2024-11-14 組引:0 下類:163                         | ☆ |  |
|        | 3.ESOC                                                                                | ☆ |  |
|        | 4.大調賣優型企業計中的應用研究<br>時電源の過去。期刊 中国内部审计 2024-11-13 被引:0 下載:197                           | ☆ |  |
|        | 5.5,9年載編集大 <mark>使</mark> 12.03,20月時最繁化<br>此限時期代4年, 服任 中国电力报 2024-11-05 納引:0 下載:0     | ☆ |  |
|        | 6.大 <u>请育规型就次会用于敌天然地</u><br>刘晓: 报纸 人民日报周外版 2024-10-31 被引:0 下账:0                       | ☆ |  |
|        | 7.大調賣優先在整书集字編金等中的通用展望<br>刘凤玲我雨卉。期刊 信息与管理研究 2024-10-28 總引:0 下載:91                      | ☆ |  |
|        | 8. 都特主义理论规划下大调前规定对外描学习会的影响研究<br>时候、相行时,才能 2024-10-25 被引:0 下報:112                      | ☆ |  |
|        | 9.大調算機整在外調数時款第4支援展形实中的金用振频表<br>账簿: 期刊 外语所 2024-10-25 触引:0 下號: 590                     | ☆ |  |
|        | 全库间留 醫能文勵检察 智能與際检察                                                                    |   |  |

(2) 段落检索

采用碎片化技术,实现对原文段落的精准检索,并能够快速定位并阅读来源 文献中的相关段落,提高文献检索和阅读效率。

| <b>新知</b> 國                                                                                                  | ₩学   / 本研学智得AI                                                                                                    | <b>》</b> 皮皮猫~ |
|----------------------------------------------------------------------------------------------------|----------------------------------------------------------------------------------------------------|---------------|
| ▲ #<br>开<br>金库问答 ▶                                                                                           |                                                                                                    | 献段落,可直接打开 💦 👫 |
| 日<br>AI近题<br>AI研读                                                                                            | 1. 基于文就计量学的课题将通用完进度及其行业发展现状。朱坤终于完成面。附付中国级音 2024-10-25<br>食品主要采用的基金方式有热消量和自动调查11、每年多量作为一种有效自动重要扩大。如果成本、如果成本、优利、低利、、环境、无利益、易操作、最佳被及能量大程度保持<br>产品原有风利等1-2%的发展的"艺术组、最高本大力支持的原则性"之一问。在食品行业和重要分钟的心影广始的发展用模T/、或是多量的用量和资料分为0000813<br>70%中生的制机、利用电子用"中生的水制械(SMAev)和电子用(STOMAev)、其可以进行食品中的活得能及凝蛋白结构、达到关键、采用的目的词。此外、制制、 属于<br>合 页 10 |               |
| 20<br>*2093                                                                                                  | 2. 基于文或計量学的 <mark>提照外面研究进展及其行业发展现状…</mark> 朱晔孪王家菜面… 期刊 中国隐匿 2024-10-25                                                                                                    |               |
| <b>建設</b><br>和政策項文                                                                                           | 编程参数计为一种截型协会器技术,因此模型、结果、信号型、无线器、器器件、最终知识就量大规模保持中品质有风味等化热而目前在具有不可替代性,具有初端的<br>实用性。文明计量指理学明、强制系统能规文型最近2000年后提升上升,接强,可强,强制进步变汉器时、他的文字多)、(Appled and Environmental Microbiology)<br>文文型版实,中国国际宣和性学者全分林均不成是大加全运行,增长公计和全部并                                                                                                    |               |
|                                                                                                    | 来源堂町:4882 ① 〇 〇                                                                                                    |               |
| 文献的改述<br>2<br>A 編写<br>4<br>4<br>4<br>1<br>1<br>5<br>5<br>5<br>5<br>5<br>5<br>5<br>5<br>5<br>5<br>5<br>5<br>5 | 3. 电子弗磺酸脱水在构品中的应用进展 型型版 開刊 大众标志化 2024-10-15      中子等磺酸脱水在构品中的应用进展 主要版 開刊 大众标志化 2024-10-15      中子等磺酸比水在构品中的应用进度 一种强化的立体有 主要是机物电子加速度全体移动体通的显示 在电子等磺酸比半的使用过度中,可以次交体磺酸物固定加速性新化学和成 成年生<br>物体风险是当应是其不可称最近的阶级性,如此                                                                                                    |               |
|                                                                                                    |                                                                                                    |               |

# 2.3 AI 选题分析

#### (1) AI 选题推荐

依托知网学术资源,基于关键词和研究领域,利用 AI 进行选题推荐和评价, 并支持下载选题调研分析报告。

| ★和网研学 | AI选题分析                                                                                                    | AI透题评价         TSU/U2AININUES INAUE:                                                                                                    |
|-------|----------------------------------------------------------------------------------------------------|----------------------------------------------------------------------------------------------------|
|       | <ul> <li>人工智能: 高等教育</li> <li>Al选题推荐         <ul> <li>○ 法一後</li> <li>01 人工智能在高等教育教学中的应用研究 区 3</li> <li>02 基子人工智能的高等教育高程改革決該 区 3</li> <li>03 人工智能技巧地括示高等教育教学低量公案由 区 3</li> </ul> </li> </ul> | 综合评价 ★★★★★★★<br>1人工報報長を在教育報道回用報題出版大約協力,尤其在提升教学振振方面、文数中地区的 AIE大均配能被学智慧、个性<br>化学习器设施算等。19体现了其在遵属教学改革、个性化教学和优化学习体验方面的可行性、核心技术如机能学习、自然语言<br>处理等已起动动脉。但均在过去术理动,如他型泛化和力和或型论理能从回应。<br>2.学术们体方面、建築面目由教育领域的成为问题。加入工程地等规模的空运后、人力相导模式的创新等。有助于推动学术异<br>对效常技术能给的双入研究、边腊的局部的"加入工程地等规模"的空运后。3.但所作值状况医学不可能。其实表现的化在在就具有学校的回应,展示了人社长起素教育资源研究时生、数学里动性和评价<br>的器能估力部的实际效率。此外、AIE大在教育中的回应用、KDT AIEK-CI型系统和分子的学校和关系。并必须用<br>字的以该原题的印度的经纪技术和这些成功的不能。可以学生对转达术的边面比较不可以及重要和优化学经常问题。果实为研<br>文的以该原题的印度任何遗物化和选术在教育中的回用、以及2019年间不是必须有限制。用于和研研 |
|       | 04 高等教育中人工智能与创新教育的融合 区 3     05 基于人工智能均衡等教育创新人才培养病略 区 3     06 人工智能投身下的病等教育创新发展路径 区 3     07 人工智能技术支持下的病等教育教学模式创新 区 3     08 人工智能技术支持下的病等教育教学校平的创用研究 区 3     09 人工智能放进升高等教育教学校平的创用研究 区 3   | <ul> <li> <b>可行性 ★ ★ ★ ★</b> <ul> <li>1.5太司行性             <ul></ul></li></ul></li></ul>                                                                                                    |
|       | 10 应用人工智能提升美等教育水平的头证研究 区 兰                                                                                                    | 创新性 ★ ★ ★ ★ ★<br>1技术创新性 文章中提系的人工智能技术在教育领域的应用,如个性化学习指征。智能辅导系统等,展示了技术层面的创新,<br>这些技术突破传统的教育模式,实现了个性化教学和智能化教学资源匹配。显示了与现有主流技术相比的法特性和技术革新                                                                                                    |

#### (2) 研究态势分析

基于知网中外学术资源,运用先进的数据挖掘、语义分析、知识图谱等技术, 对关键词进行多维度的可视化分析,呈现该研究领域的基础态势。

研究趋势:呈现近 10 年与关键词相关的文献发表数量,直观展现选题关键 词研究热度的变化趋势。

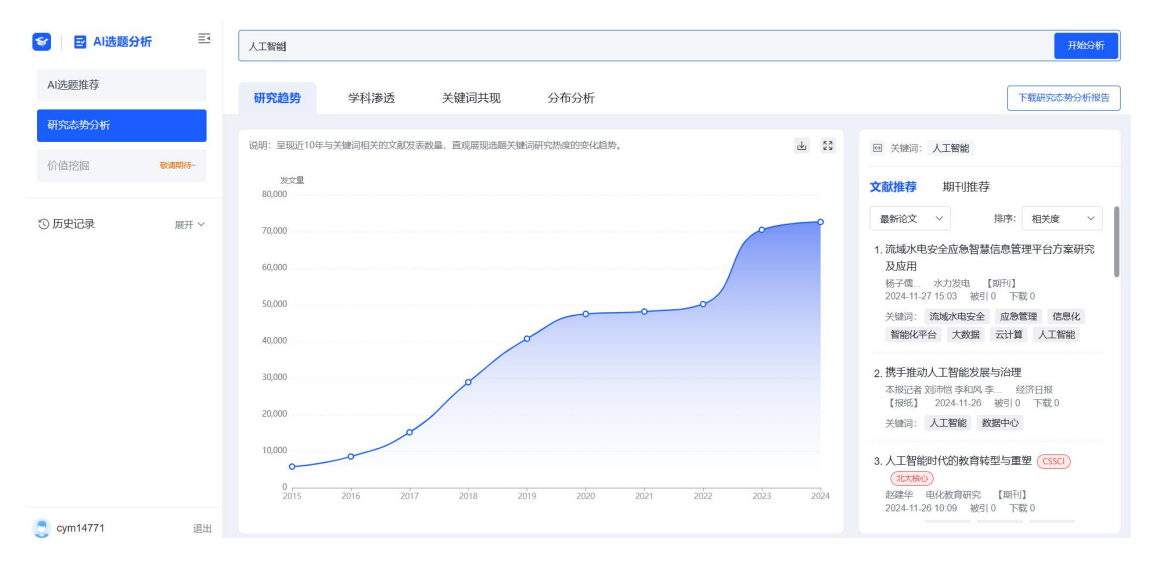

**学科渗透:** 交叉学科和边缘学科从来都是科学上的重要生长点。通过探索关键词的交叉学科及衍生主题,可以有效识别出跨学科研究的新方向。

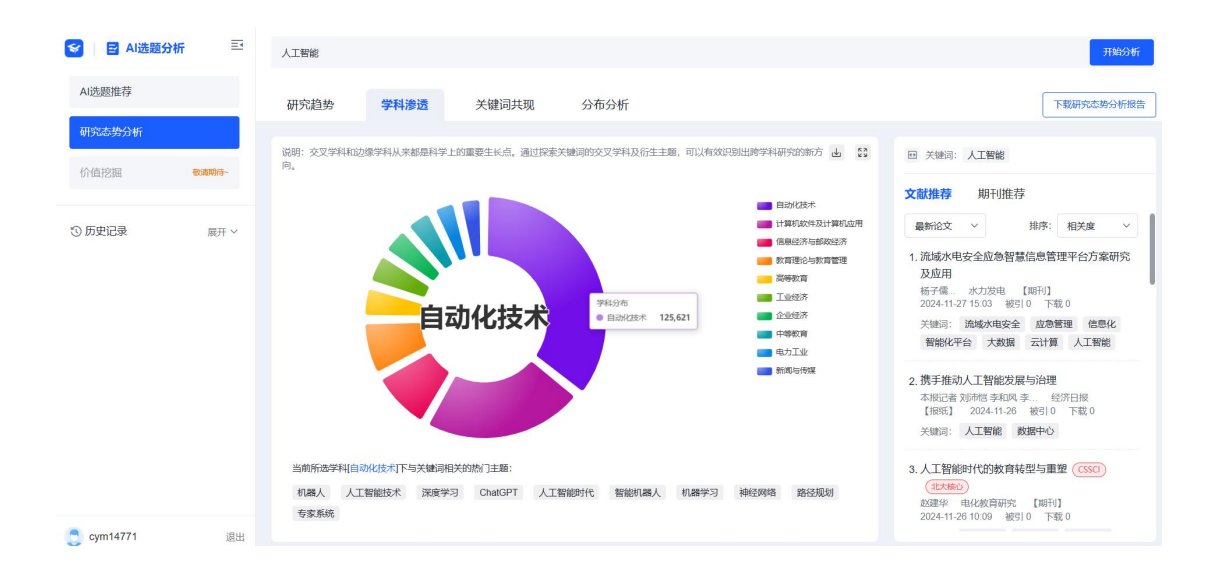

关键词共现:关键词共现分析能直观展现研究领域的核心主题,其出现频率的高低反映了研究主题的重要程度。高频次出现的关键词不仅充当着不同研究主题之间的桥梁,还揭示了学科领域的研究热点。

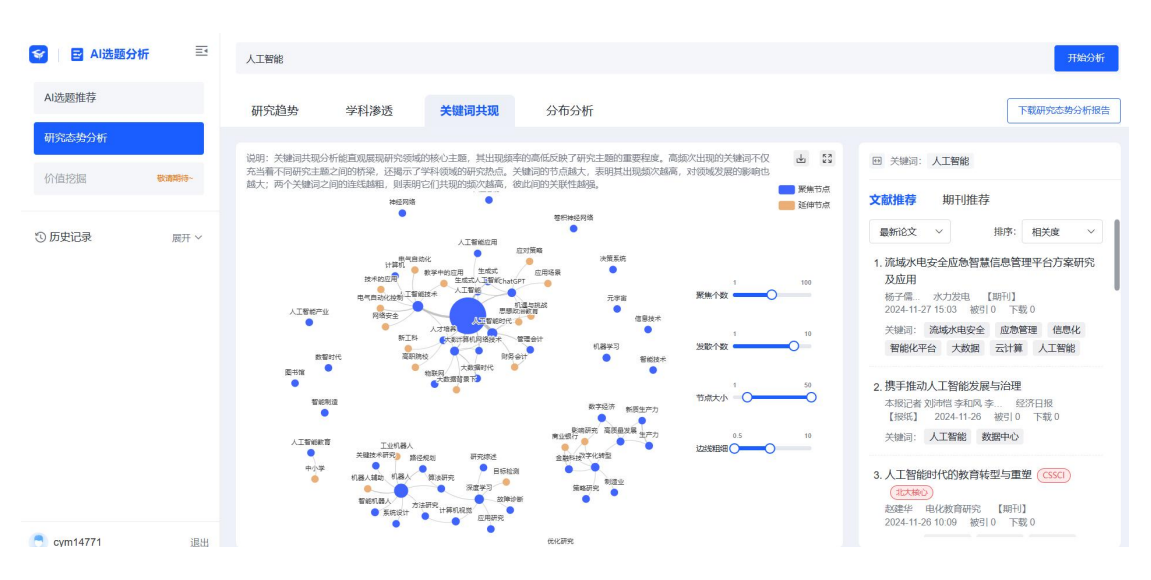

**分布分析:**展现近 10 年关键词研究领域的 TOP10 发文量的重要作者/机构/ 期刊,以及基金文献发文情况,可直观呈现关键词研究成果的基础情况。

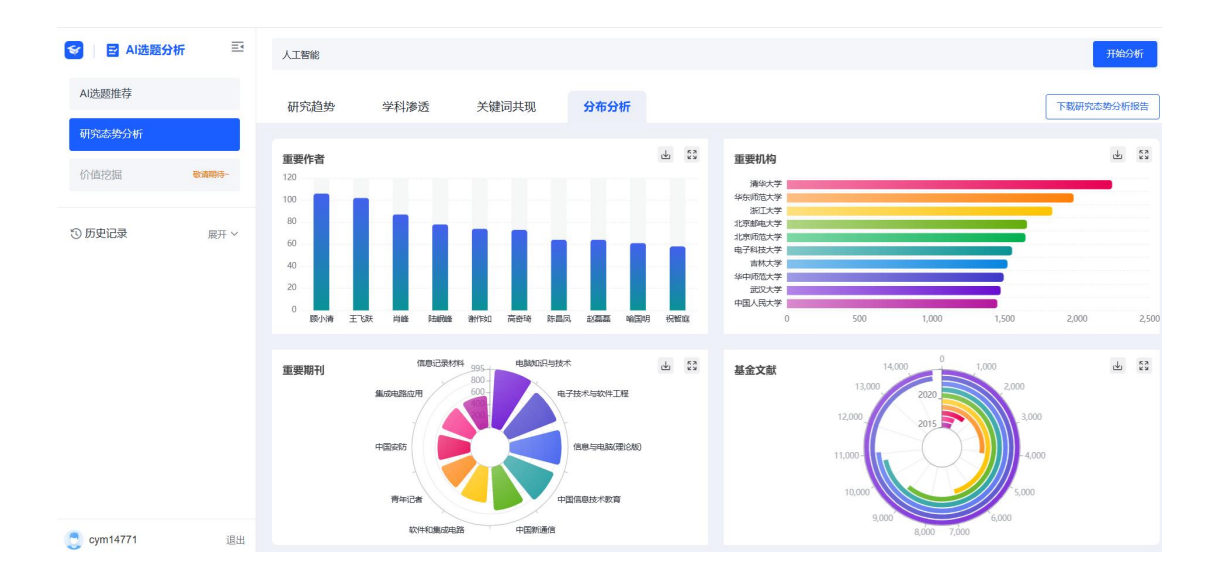

# 2.4 AI 研读

进入文献阅读页面,点击右侧【AI研读】,进入单篇文献研读。可针对当前文献内容进行问答。

提供渐进式阅读、矩阵式阅读两种阅读模式,满足不同层面学习需求。

| S 人工智能对中国制造业出口技术复杂演的影响——基于工业机器人应用的检验 (期刊) <u>开发研究</u> 目                                            | 수수수수수 AXTRA Q 🙆 🖻 📥 ★ 🔍 🖻 🤸                                 | ···              |
|----------------------------------------------------------------------------------------------------|-------------------------------------------------------------|------------------|
| 8                                                                                                  | ⑦ 放迎使用研学習得AI-<br>您可以同時我天子文章的任何问题。您可以指问题或建议反馈至QQ群: 210189598 | × 参考<br>引证<br>学习 |
| 人工智能对中国制造业出口技术复杂度的影响——基于工业机器人应用                                                                    | ◎ 为您推荐以下学习模式:                                               | 810              |
| 的检验                                                                                                |                                                             | 守國               |
| 杨裕霞 ⊕   本恒 ⊕                                                                                       | 文単語を→ 減速剤は → 1110世が間は                                       | 翻译               |
| 通河南财政金融学院经济与贸易学院                                                                                   | ▲ 第一步:文章读读 ———————————————————————————————————              | 如阵               |
|                                                                                                    |                                                             | AI<br>研究         |
| 攝要:使用2009—2022年工业机器人数据,实证检验人工智能与我国制造业出口技术要杂度之间的关系。研究发现,人工智能对我国制造业出口技术复杂度的提升具有促进作用,采用工具变量法克服内生性偏误以及 | 总括当前文章的5个研究关键词                                              | Al<br>碱写         |
| 一系列隐健性检验后,上述结论依然成立;人工智能对我国出口技术复杂度的促进作用存在异质性,在人工<br>影響專家区,数字基础设施的这一次需要推出改计是软件们及"一等一路"重点运给宽键,这一促进作用  | 内容機要 总结当航文章的主要研究内容                                          | 更多<br>Al         |
| 更为显著。门槛模型的检验表明,人工智能对我国制造业出口技术复杂度的影响存在门槛效应。随着人力资                                                    | <ul> <li>文章结论</li> <li></li></ul>                           |                  |
| 本质量跨越单一门槛值,人工智能对出口技术复杂度的影响效应由负转正;知识产权保护存在"最优区间",在最优区间内,人工智能对出口技术复杂度的提升效应最大。对此,提出加快人工智能技术的研发与       | ◇ 章节速第                                                      |                  |
| 应用、优化人工智能区域布局以及强化人力资本质量培育与知识产权保护力度的建议。                                                             | 生成建筑                                                        |                  |
| 《 关键词:人工智能 / 出口技术复杂度 / 人力资本质量 / 知识产权保护 / 门槛效应 /                                                    |                                                             |                  |
| ○ 基金:浙江省软科学研究项目"新型基础设施推动制造业转型升级的机理、路径与策略研究"<br>(2021C35125)                                        |                                                             |                  |
| A 作者简介:杨晓霞(1984—),女,河南郑州人,博士,河南财政金融学院经济与贸易学院副教授李恒                                                  | ◎ 自由対法 ④ 斯坦式阅读 欄 矩阵式阅读<br>你可以给入问题向我通问                       |                  |
| (1982—) , 明, 江西赣州人, 博士 , 嘉兴大学经济学院副教授                                                               | 0.500 1                                                     |                  |
| 100 1000000000000000000000000000000000                                                             |                                                             |                  |

文献矩阵各研究要素支持 AI 直接生成, 快速获取文献关键信息。

| 人工智能对中国制造业出口技术复杂馆的影响——基于工业机器人应用的检验(第三) 开发研究 目                                                      |             |            | 964.  |
|----------------------------------------------------------------------------------------------------|-------------|------------|-------|
|                                                                                                    | 111生成細阵 🔶   | ◎已用动保存 С 2 | •     |
|                                                                                                    | ▼ A B I ⊻ G |            | æ     |
| 人工智能对中国制造业出口技术复杂度的影响——基于工业机器人应用                                                                    | 分析要素 要素内容   |            |       |
| 的检验                                                                                                | <br>研究问题    |            | C AIS |
|                                                                                                    | 研究背景        |            | C AI  |
| 物時間 · 子道 · 子道 · 子道 · · · · · · · · · · · ·                                                         | 研究方法        |            | C AIS |
|                                                                                                    | 研究思路        |            | C AIS |
| 論要:使用2009—2022年工业机器人数据,实证检验人工智能与我国制造业出口技术复杂度之间的关系。研究发现,人工智能对我国制造业出口技术复杂度的提升具有促进作用,采用工具变量法克服内生性偏误以及 | 研究時论        |            | C AIS |
| 一系列场键性检验后,上述结论依然成立;人工智能对我国出口技术复杂度的促进作用存在异质性,在人工                                                    | 创新点         |            | C AI  |
| 音能樂家区、数子臺唱政應政府、外南重接及反小于政院以及一一市一峰 重点看访寺区域,这一些近时中<br>更为显著。门槛横型的检验表明,人工智能对我国制造业出口技术复杂度的影响存在门槛效应。随着人力资 | 研究局限        |            | C AI  |
| 本质量跨越单一门槛值,人工智能对出口技术复杂度的影响效应由负转正;知识产权保护存在"最优区间",在最优区间内,人工智能对出口技术复杂度的提升效应最大。对此,提出加快人工智能技术的研发与       | 研究展望        |            | C AI  |
| 应用、优化人工智能区域布局以及强化人力资本质量培育与知识产权保护力度的建议。                                                             | 备注          |            | C Ald |
| © 关键词:人工智能 🔟 出口技术复杂度 🔟 人力资本质量 🔟 知识产权保护 🕍 门槛效应 🕍                                                    | 研究識詞        |            | C AIS |
| ■ 整金:浙江省软科学研究项目"新型基础设施推动制造业转型升级的机理、路径与策略研究"<br>(2021C35125)                                        | 3           |            | C AIS |
| A 作者简介:杨晓霞(1984—),女,河南郑州人,博士,河南财政金融学院经济与贸易学院副教授李恒                                                  | 2           |            | C Als |
|                                                                                                    |             |            |       |

### 可对划选文本进行解释分析、总结归纳、展开阐述、内容改写。

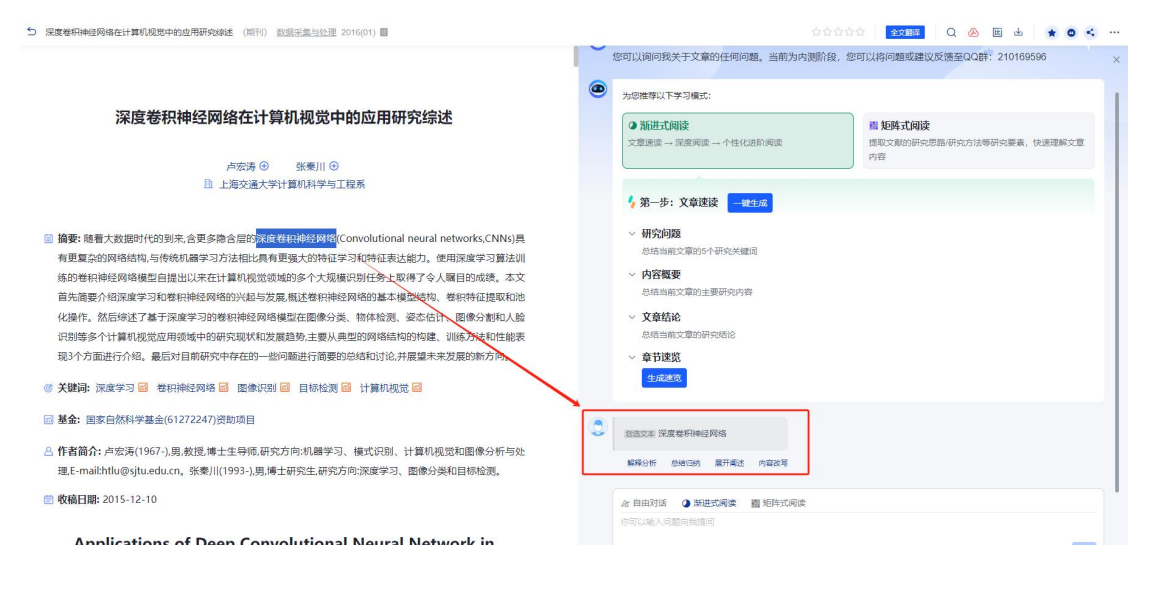

# 2.5 AI 专题探究

### 进入学习专题后,点击【AI 专题探究】进入 AI 专题探究页面。

| <b>令和网研学</b>  | <b>学习空间</b> 资源千江                                                                                                    | 资源包> 课程 好文观止 团                                                                         | 队 应用                         |                  | Q 全站相      | 金索 🧿 | • 研学智得 |             | 🍄 🍼 知i | 闷研学 | ~   |
|---------------|----------------------------------------------------------------------------------------------------|----------------------------------------------------------------------------------------|------------------------------|------------------|------------|------|--------|-------------|--------|-----|-----|
| <b>俞</b> 首页   | 输入专题名称                                                                                                    | 学习资料(44) 2000 文献矩阵                                                                     | D AI专题探究                     |                  |            |      |        |             |        |     |     |
| 🔒 研读学习        | 共18个专题 🗉 十新建专题                                                                                                    | ● 检索添加 上传 ∨ 推荐文献                                                                       | AI 生成油料                      |                  |            |      | 请输     | <b>\关键词</b> |        | Q   | io. |
| 我的专题          | <ul> <li>(5)最近関連</li> <li>(5)</li> <li>(5)</li> <li>(5)</li> <li>(5)</li> <li>(5)</li> <li>(5)</li> <li>(6)</li> <li>(7)</li> <li>(7)<!--</th--><th>文獻标题</th><th>作者</th><th>来源</th><th>发表时间 🗘</th><th>类型▼</th><th>被引</th><th>下载</th><th>复合影响因子</th><th>笔记数</th><th></th></li></ul> | 文獻标题                                                                                   | 作者                           | 来源               | 发表时间 🗘     | 类型▼  | 被引     | 下载          | 复合影响因子 | 笔记数 |     |
| 我的资源包<br>我的课程 | □ 我的上传 (7)                                                                                                    | <ol> <li>1.          <ol> <li>三种特色植物油脂的脂肪酸分析及其<br/>抗氟化和防紫外线活性研究</li> </ol> </li> </ol> | 陈江燕;顾庆<br>慧:罗兰;李亚;<br>田云才; ⊙ | 中国油脂             | 2024/04/22 | 期刊   | 0      | 515         | 1.974  | 6   | £   |
| ☑ 创作投稿        | 1 333 ····                                                                                                    | 2. d 湖南法院去年审理知识产权案17764件                                                               | 记者 阮占江<br>帅标 通讯员             | 法治日报             | 2024/04/23 | 报纸   | 0      | 5           |        | 0   | 1   |
| Ⅲ 笔记 ■ 我的     | <ul> <li>□ 222</li> <li>□ 位物</li> </ul>                                                                                                    | <ol> <li>副 民国知识分子对贺川丰彦社会思想的<br/>评价与接受</li> </ol>                                       | 子來<br>庾凌峰;                   | 日语学习与研<br>究      | 2024/04/22 | 期刊   | 0      | 112         | 0.343  | 0   | 3   |
| 盲 回收站         |                                                                                                    | 4. 📕 学者科研成果检索报告                                                                        |                              | 上传               |            | 通用   | 0      | 0           |        | 0   | E   |
|               | □ XU(储备 ····<br>> 旨 回收站 ····                                                                                                    | 5. 🞰 大模型知识管理系统                                                                         | 周扬;蔡霈涵;<br>董振江;              | 中兴通讯技术           | 2024/04/23 | 期刊   | 0      | 1451        | 1.868  | 5   | 1   |
|               | > 巨 人工智能 …                                                                                                    | 6. 🞰 中国民族理论自主知识体系对西方民                                                                  | 708月雷;                       | 西北民族大学<br>学报(哲学社 | 2024/04/22 | 期刊   | 0      | 240         | 2.363  | 0   |     |

针对当前专题下的文献进行问答,快速了解研究基础。

| SF ROM                 | 网研学 📔 🥂 研学智得AI                                                                            |                                                                   | ▶ 皮皮猫~                                                 |
|------------------------|-------------------------------------------------------------------------------------------|-------------------------------------------------------------------|--------------------------------------------------------|
|                        | ► AI专题探究 三                                                                                | 欢迎使用研学智得AI~您可以间间我关于研究学习的任何问题,您也可以试试以下功能:                          | 智得应用 ×                                                 |
| 全庫问答                   | 当前专题: 学对话历史                                                                               | 牛成文献绘述 民 牛成文献阅读报告 国                                               | E distribution 2                                       |
| A                      | 由待分类 □ ▼                                                                                  | 可切换专题 目动整理和分析相关文献,快速生成全面、准确、高质量的场达内 对指定文献进行深度解析,目动生成全面详尽的阅读报告,高效率 | 日动整理和分析相关文献,快速生成全面。<br>1998年和分析相关文献,快速生成全面。            |
| AI研读                   | 本次对话基于以下9篇文献: +添加文献                                                                       | 著,通過的形式本。                                                         | HERE RECEMPTING THE SERVICES                           |
| TA<br>DOMESTIC         | <ol> <li>一 中美城市郊区生活空间与生活方式演<br/>支的比较研究</li> </ol>                                         |                                                                   | 生成文献词读报告           対描定文献进行深度解析,目动生成全面洋员的质差增强,客位基增文数指码。 |
|                        | 2. 🙆 团队虚拟性:研究送评与展望                                                                        |                                                                   |                                                        |
| 文武が回降                  | 3. ᢙ 刑法教义学中的语义解释                                                                          |                                                                   | 展示部分智得应用                                               |
|                        | 4.  数暂经济时代人力资源管理创新:整合框架与未来展望                                                              |                                                                   |                                                        |
| Nada                   | 5. 🞰 构建中国特色高质量数历数育体系                                                                      | 管理当前专题下的问答文献,可增删,                                                 |                                                        |
| <b>家</b><br>文和時述       | <ol> <li>6.          <ul> <li>非药物干预对老年经度认知障碍患者<br/>认知功能影响的网状Meta分析</li> </ul> </li> </ol> | 可进入单篇文献AI研读                                                       |                                                        |
| PP<br>AI辅号             | 7. 金 危"亦或"机":家庭-学校-社区风险和资源的潜在创面结构与青少年心理危机的关系。                                             |                                                                   |                                                        |
| 18                     | 8. 🕗 一类分数高斯噪声驱动的Ornstein-Uh<br>lenbeck过程的参数估计:Hurst参数。                                    |                                                                   |                                                        |
| - <b>⊅-</b> ↑.8020101會 | <ol> <li>9. A 新生代员工工作拖延行为对知识共享<br/>意愿的影响机制</li> </ol>                                     | 可针对当前专题下问答文献发起对话                                                  |                                                        |
|                        |                                                                                           |                                                                   |                                                        |
|                        |                                                                                           |                                                                   |                                                        |
|                        |                                                                                           | איזאגאניינאנאגעיינאנא איזאא איז איז איזאגעיינאנא                  |                                                        |
|                        |                                                                                           |                                                                   |                                                        |

- (1) 可切换到其他专题进行问答;
- (2) 可管理当前专题下的问答文献;
- (3) 可查看或检索对话历史、新建对话;
- (4) 可输入问题, 针对当前管理的文献进行问答;
- (5) 可针对当前问答文献生成文献综述、文献阅读报告。

## 2.6 AI 专题矩阵

可勾选文献后, AI 批量生成文献矩阵, 快速构建专题文献矩阵, 实现一组 文献的观点总结/研究对比等。

| <b>令</b> 和网研学 | <b>学习空间</b> 资源千汇            | 资源包~ 课程 好文观止 目                              | 团队 应用              |         | Q 全站检         | 索 😳 研学智得  | • 🖉 🍼 📖 🗸  |
|---------------|-----------------------------|---------------------------------------------|--------------------|---------|---------------|-----------|------------|
| <b>合</b> 首页   | 输入专题名称                      | 高学习资料(9) 文献矩阵 🕻                             | 面 AI专题探究           |         |               |           |            |
| 🗋 研读学习        | 共130个专题 II +新建专题<br>(9)最近阅读 | Q 检索添加 上传 ∨ 推荐文献                            | AI 生成矩阵 @          | 3月 口复   | 問到 更多 ∨       | 请输入关键词    | Q 🚮        |
| 我的专题          | D 结公米 (168)                 | 已选 2 篇文献                                    | 作者                 | 来源      | 发表时间 🗘 类型 🗸   | 被引 下载     | 复合影响因子 笔记数 |
| 我的资源包         | □ 我的上传 (262)                | ✓ 1. そ 癸二酸-N-羟基琥珀酰亚胺酯的合成及应用 成用化学综合实验数学改革    | 沈里瑞;刘坤;<br>杨颖;李冬婉; | 上传      | 期刊            | 0 0       | 0 3        |
| 找出知识程         | ■数字图书馆 …                    | 探究                                          | 常文贵                |         |               |           |            |
| 💆 创作投稿        | 圖矩阵分析 …                     | ✓ 2. ▲ 我国移动图书馆服务现状调查——以<br>国宝图式按钮公约八计图式按告记录 | 魏群义;袁芳;            | 中国图书馆学  | 2014/05/15 期刊 | 151 19684 | 9.650 0 🖒  |
| 11 笔记         | 圖标准学习 …                     |                                             | 桂楠; ⊙              | XIC     |               |           |            |
|               | > 圖測试 …                     | 3. A 从交互维度到交互功能构建数字图书<br>馆交互评估理论模型          | 李月琳:梁娜;<br>齐雪;     | 中国图书馆学报 | 2016/01/06 期刊 | 64 2915   | 9.650 0 🔮  |

或直接在专题矩阵中选择 AI 生成矩阵。

| 14▼ <u>A</u> B <i>I</i>             | U                           |         |                               |                  | (十添加文)                                      | 就 ① 当前矩阵会同                                  | 同步更新单篇文献矩阵分                                 | 祈要素内容 💥 🖻    | E C  |
|-------------------------------------|-----------------------------|---------|-------------------------------|------------------|---------------------------------------------|---------------------------------------------|---------------------------------------------|--------------|------|
| 序号 文献标题                             |                             | 来源      | 作者                            | 发表时间             | 研究问题                                        | 研究目的                                        | 研究方法                                        | 研究思路         | 主要内容 |
| <br>+ 添加文献<br>③ AI生成矩阵 <del>◆</del> | 书馆服务现状调查——以国家图<br> 公共图书馆为对象 | 中国图书馆学报 | 魏群义;袁芳;贾欢;<br>霍然;侯桂楠;杨新<br>涯; | 2014-05-15       | 本文研究问题主要<br>集中在中国公共图<br>书馆移动服务的现<br>状与发展,包括 | 本文的研究目的是<br>全面评估中国公共<br>图书馆的移动服务<br>发展水平,并与 |                                             |              |      |
| <ul> <li></li></ul>                 | <u> 数字图书馆面临的机遇和挑战</u>       | 中国图书馆学报 | 苏新宁;                          | 2015-10-20 11:28 | 本文研究问题主要<br>集中在大数据时代<br>数字图书馆的发展<br>策略和创新路径 | 本文的研究目的是<br>探讨大数据时代数<br>字图书馆的发展策<br>略和创新路径。 | 本文的研究方法主<br>要是文献调研和案<br>例分析。作者通过<br>检索国内外数据 |              |      |
| 來一 <sub>驗.N.</sub>                  | 经基本证券证券税公会成正                |         |                               |                  | 这篇文章的研究问<br>昭士西集内左加(司                       | 本文的研究目的是<br>遥过 经本实 险 新学                     | 本研究采用了合成                                    | 本研究的核心在于<br> |      |

## 2.7 AI 文献综述

根据研究需求,灵活整合知网资源或本地上传的中英文文献,自动生成文内 及文末参考文献,快速、精准地生成个性化综述。

仅需三步就可生成内容可追溯的文献综述全文。

第一步,填写主题、学历、参考文献;

第二步,生成层次分明的大纲,可修改章节内容;

第三步,生成综述全文、摘要、关键词,文内及文后附参考文献,点击"去编辑"进入我的创作。

| SF ROP | 网研学 📋 🥂 研学智得AI     | (2) 能通                                                                                   |
|--------|--------------------|------------------------------------------------------------------------------------------|
|        | ▶ AI文献综述 三         | 精准生成文献综述,溯源真实参考文献                                                                        |
| 全库问答   | 共 19 条历史记录: + 新建织述 | 生成的购还全义编辑后进入 我認知時下中。前往豐富>>                                                               |
| AI研读   | 1. 高等教育的未来趋势       | ・             後入要求             ・             東京城市延先型、大阪生成結時後             ・             ・ |
| Pre    | 2. 家用MPV汽车的发展      | 生成综述仅需三步                                                                                 |
| 专题探究   | 3. 人车家全生态          | 输入综述主题                                                                                   |
|        | 4. 大数据             | 治练的通關律導速或強研究                                                                             |
| 文獻矩阵   | 5. 冶炼炉渣铜锌浮选试验研究    |                                                                                          |
|        | 6. 智能教育 历史记录       | 选择学历                                                                                     |
| 阅读报告   | 7. AI在论文写作中的应用     | 本科 硕士 博士 学者                                                                              |
| 5      | 8. 学术社交网络          | 基础如正的标理和总结 聚焦具体的研究方向成问题 创新的研究主题和理论演度 洞察未来的发展趋势和研究方向                                      |
| 文献编述   | 9. D-S证据理论         | <b>进现会中</b> 竹末4                                                                          |
|        | 10 企业体心资务力         | 四律参考文献                                                                                   |
| AI辅写   | 10, Elekerry       | 全库文献 指定文献                                                                                |
| 853    | 11. 学术社交网络的发展      | CNKI学术文献总库,包含期刊文献、博士论文、硕士论文、会议论文、重要报 支持专题选择、本地上传、CNKI检索,最多选择10篇。                         |
| 北京市著   | 12. 大模型的发展         |                                                                                          |
|        | 13. 新型冠状病毒         |                                                                                          |
|        |                    | 下一步 子生成大纲                                                                                |

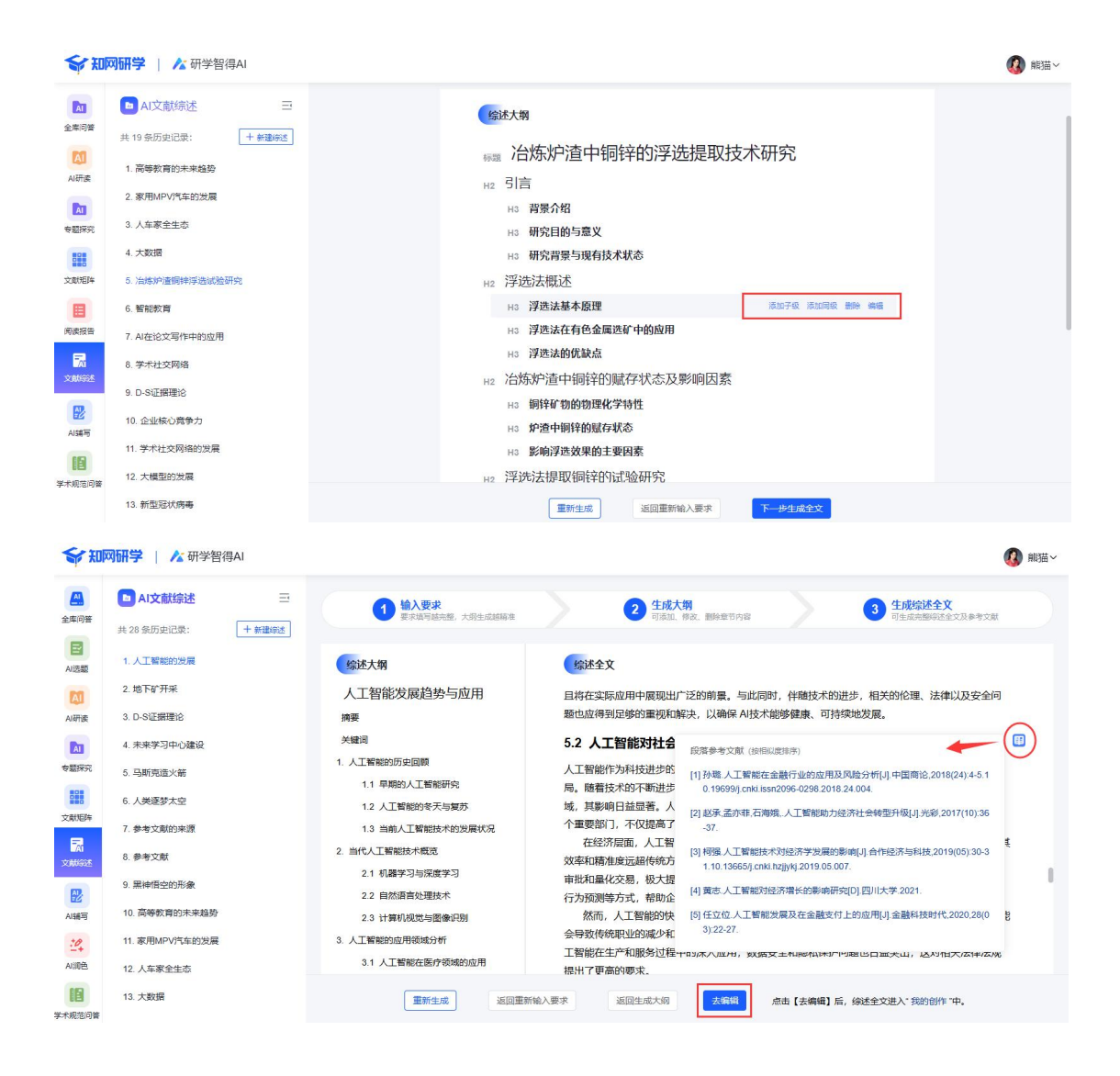

# 2.8 AI 润色

辅助写作,让写作更高效。支持润色、改写、扩写、缩写四种模式,支持中 英翻译。

| 新知 | 网研学   🖍 研学智得AI         |                                                                                                    | (3) 前時益~                                                                                                    |
|----|------------------------|----------------------------------------------------------------------------------------------------|----------------------------------------------------------------------------------------------------|
|    | ▲湖色 三 共1祭历史记录: +新増調色改写 | 媲美人工服务的                                                                                                    | 的自助润色                                                                                                    |
|    | 1. 人工智能的甲烷理论与          | 人工智能的早期理论与概念的提出,为这一领域的发展集定了坚实的基础,在20世纪50年代,久必强型想出了客会的"强灵频",用以许体加温是否具象智能,这一纸条不仅为<br>次可加温智能不能的深入思考,而且激发了应该研究者对人工智能的开来始确,随后,前端考试程行956年的这法特界指令这上重要力提出"大工智能"之一不用,你也要人工智能的发展提供了理论支持,<br>应该生物建筑和钟特经网络模型和逻辑推理系统,为人工智能的发展提供了理论支持,<br>应进物建筑和钟特经网络模型和逻辑推理系统,为人工智能的发展提供了理论支持,<br>应进和建筑和钟特经网络模型和逻辑推理系统,为人工智能的发展提供了理论支持,<br>应进和智能的相关。虽然在当时的技术条件下加以实现,但它们为后来的技术块缺如<br>点用实践进行了重要的思想感染。 | The proposition of early theories and concepts in the field of artificial intelligence has laid a solid foundation for its development. In the 1950s, Alan Turing introduced the famous' Turing Test, a method to evaluate whether a machine possesses intelligence. This concept not only sparked in-depth contempliation about the estence of machine intelligence but also stoked the enhusiasm of usuate tresserchers in the exploration of artificial intelligence. The enduration of artificial intelligence as a separate discipline. Uning this period, and the distinct for the development of simple neural network models and logit reasoning systems, provided theoretical support for the development distical intelligence. These early theories and concepts, though inpact date the time, have served as a significant source of theoretical reaction applications. |

### 2.9 AI 辅写

文档编辑器内,点击右侧【AI 辅写】,提供 AI 文献综述、生成大纲和全文、 多场景写作模板、学术规范知识问答、自由对话等辅助创作的功能,为用户提高 科研效率、加速学术创新。

(1) AI 文献综述,根据用户输入主题,生成综述大纲,确认大纲后可继续生成 文献综述全部内容。

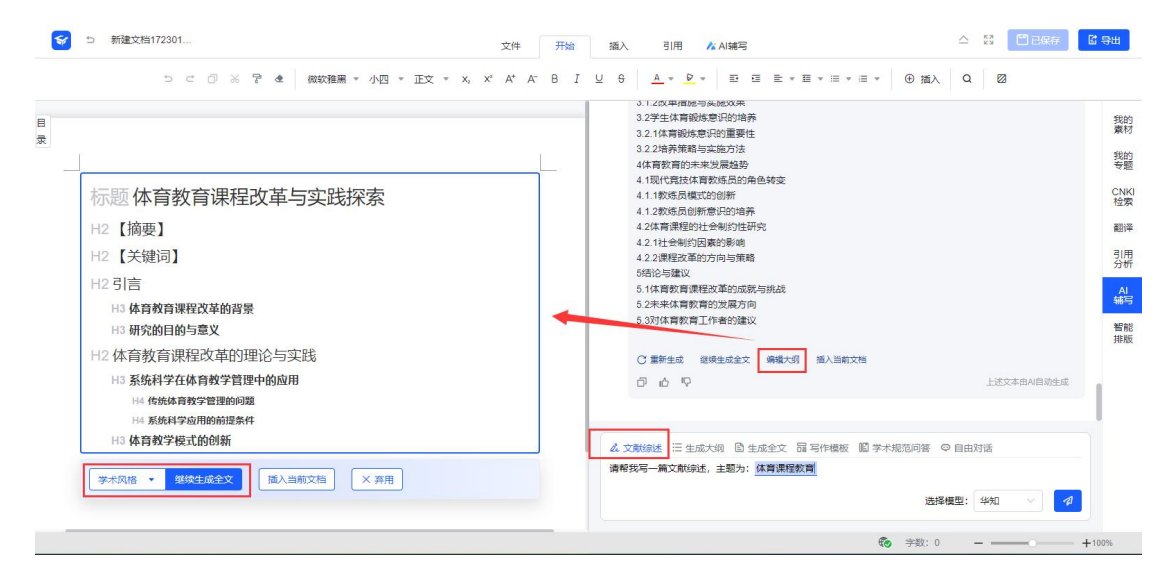

(2) 生成大纲和全文,根据用户输入文章标题,生成文章大纲,确认大纲后可 继续生成全文,内容生成支持多种写作风格。

| つ ご 〇 ※ 🍞 & 微軟雅黒 * 小四 * 正文 * X,                                                                                                    | X° A⁺ A⁻ B I ⊻ |                               | ▼ ④ 插入 Q 🖾    |                      |
|----------------------------------------------------------------------------------------------------|----------------|-------------------------------|---------------|----------------------|
| 标题人工智能赋能研究生教育<br>H2 引言<br>H3 人工智能与教育的结合的必要性<br>H3 研究育景与意义 H2 人工智能在穷生教育中的应用现状 YEQUIE 型能教育应用趋势 <sup>按规则指</sup> 国家的经验与应示 YEQUIE 型能教育应用趋势 <sup>按规则指</sup> 国家的经验与应示 YEQUIE 中国家的结战与团逐 FRIAL T智能教育应用趋势 FRIAL T智能教育应用趋势 FRIAL T智能教育应用进步 FRIAL T智能教育应用进步 FRIAL T智能教育应用型 FRIAL T智能教育 FRIAL T智能教育 </th <th></th> <th></th> <th>LXXAAABAta</th> <th>非财务的有 CI枯 菌 可分 4. 普利</th> |                |                               | LXXAAABAta    | 非财务的有 CI枯 菌 可分 4. 普利 |
| 口语网格 编能研究生教育的挑战与问题                                                                                                    |                | & 文献综述 Ⅲ 生成大纲 🖹 生成全文 品 写作模板 📓 | 学术规范问答 ♀ 自由对话 |                      |
| 李术风格         继续生成全文           插入当前文档         × 奔用                                                                                                    | 1              | 青帮我写一篇文章大纲,标题是:人工智能赋能研究生教育    | 选择模型: 华知 🗸 🍠  |                      |

(3) 多场景写作模板, 涵盖教学教案、说课稿、实验设计方案、行业调研报告、

市场分析报告等写作需求,帮助用户快速构建结构化文档,提升写作效率。

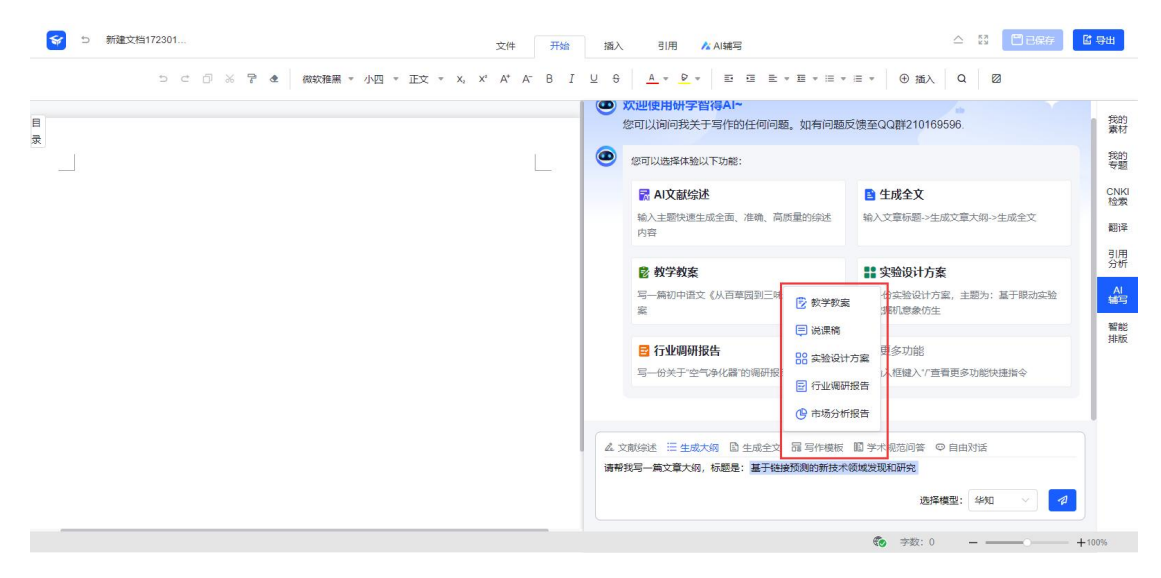

(4)学术规范知识问答:提供实时问答支持,辅助写作过程中的摘要、关键词、图表、参考文献等学术规范要求,确保学术诚信,提升写作质量和效率。

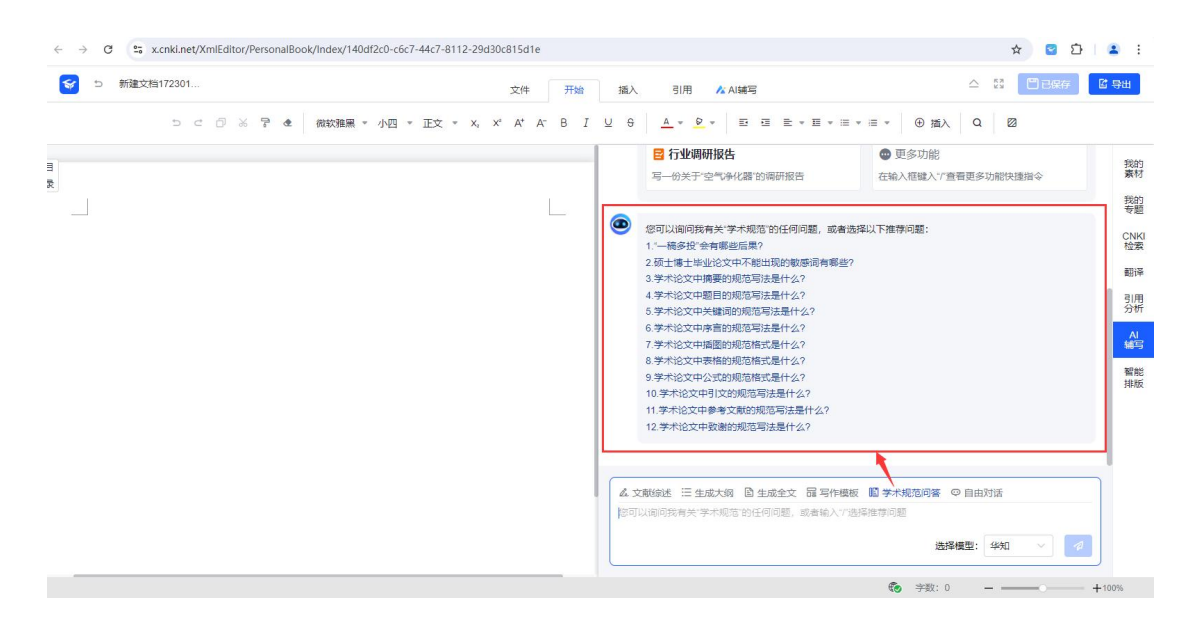

### (5) 写作内容续写、缩写、扩写、改写、润色,支持多种写作风格。

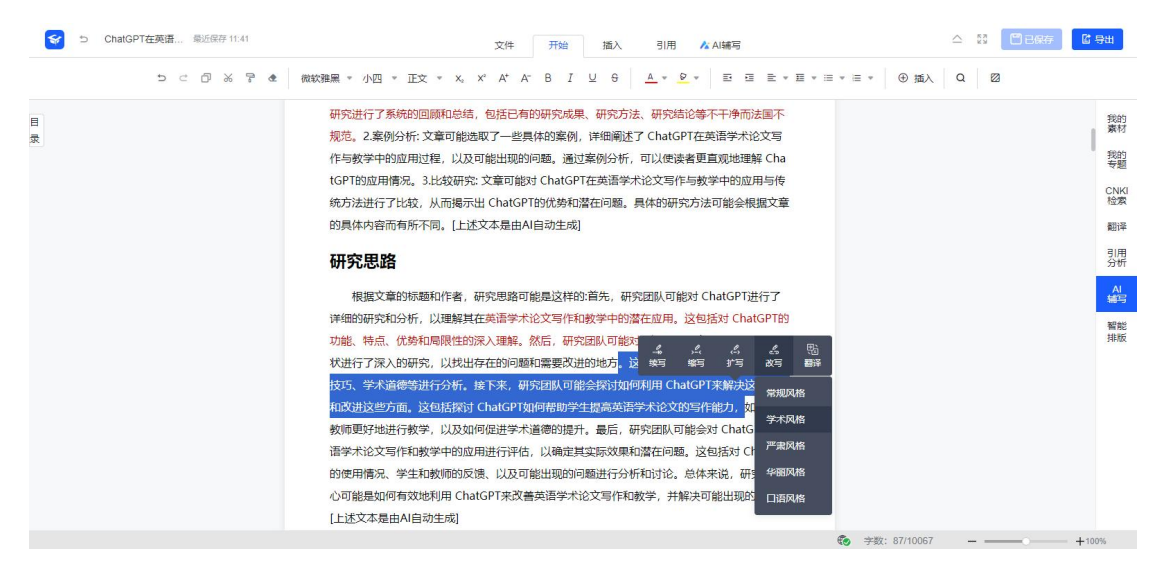

### 2.10 AI 投稿分析

根据用户输入的标题、关键词、摘要进行检索与分析,推荐适合的投稿期刊。 分析知网 8000 多种中文期刊,包括北大核心、CSSCI、EI、SCI、AMI、CSCD等 所有核心期。

分析结果会根据按期刊最近发文历史推荐和按最新期刊投稿指南推荐两种 方式为用户提供推荐,并呈现检索结果条数、期刊封面、期刊名称、期刊核心指 标、WJCI分区、影响因子、CI指数、被引半衰期、载文量、总下载次数、出版 周期、匹配度、官网投稿、CBPT投稿、相似文献等信息,为用户提供最佳的投 稿指引。

| <b>新知</b> 网研学                                 |                                                                | 学习空间 | 资源千汇                                                                                                    | 资源包~                      | 课程 好.           | 文观止 团队         | 应用 🔥 💦 松学術   | 皆得 🕰        | Q 全站检索                | 2                             | ¥X-PengLJ∨    |
|-----------------------------------------------|----------------------------------------------------------------|------|----------------------------------------------------------------------------------------------------|---------------------------|-----------------|----------------|--------------|-------------|-----------------------|-------------------------------|---------------|
| ◆前●== 一般的一個一般的一個一般的一個一般的一個一般的一個一般的一個一般的一個一般的一 | <ul> <li>▶ 我的创作 ●●●●●●●●●●●●●●●●●●●●●●●●●●●●●●●●●●●●</li></ul> |      |                                                                                                    |                           |                 |                |              |             |                       | <ul> <li>         ・</li></ul> |               |
| 我的                                            |                                                                |      | では<br>たまれまれた<br>たまれまれた<br>たまれまれた<br>たまれます。<br>たまれます。<br>たます。<br>たまます。<br>たまます。<br>たまする<br>たまする<br>たます。<br>たまする<br>たまする<br>たまする<br>たまする<br>たまする<br>たまする<br>たまする<br>たまする<br>たまする<br>たまする<br>たまする<br>たまする<br>たまする<br>たまする<br>たまする<br>たまする<br>たまれまする<br>たまれまする<br>たまれまする<br>たまれまする<br>たまれまする<br>たまれまする<br>たまれまする<br>たまれまする<br>たす | 影响因子<br>8.528<br>音研究 (AM) | CI指数<br>779.695 | 总被引颜次<br>11.9w | 被引半意期<br>5.1 | 载文量<br>6710 | 总下载次数<br>384.9w<br>CB | 出版周期<br>月刊<br>PT投稿》           | 月<br>查看相似文献 》 |
|                                               |                                                                |      | aeroanas 3                                                                                                    | 影响因子<br>3.754             | CI指数<br>499.641 | 总被引颜次<br>9.4w  | 被引半寰期<br>4.9 | 载文量<br>3867 | 总下载次数<br>373.1w<br>官  | 出版周期<br>双月<br>网投稿 》           | 月<br>查看相似文献》  |